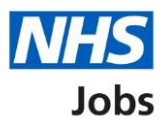

# How to manage a contract in NHS Jobs user guide

This guide gives you instructions for how to manage a contract in the NHS Jobs service.

Once you've issued a contract to an applicant, you can choose one of the following options:

- accept the contract on the applicant's behalf
- wait for the applicant to respond to the contract
- edit and then resend the contract
- withdraw the job offer and the contract

To find out which roles can do this, go to the '**Roles and permissions**' link in the '**Help and information**' section of the employer dashboard.

# Contents

| How to manage a contract in NHS Jobs user guide | <u>1</u> |
|-------------------------------------------------|----------|
| Contracts                                       | 3        |
| Manage contracts                                | 4        |
| Manage the applicant's contract                 | 5        |
| When did the applicant accept the contract?     | 6        |
| Contract accepted on behalf of the applicant    | 7        |
| Check the details of the contract and send it   | 8        |
| Updated contract sent                           | 9        |
| Withdraw your job offer and contract            |          |
| Job offer and contract withdrawn                | 11       |

# Contracts

This page gives you instructions for how to manage a contract.

**Important:** To manage a contract, you must have issued the applicant with a contract of employment.

To manage a contract, complete the following step:

**1.** Select the '<u>Contracts</u>' link.

|                          |                                   | You're viewing NHSBSA MW UAT Change   |
|--------------------------|-----------------------------------|---------------------------------------|
| NHS Jobs                 |                                   | Signed in as Michael Wardman Sign Out |
|                          |                                   | Show tasks for all accounts           |
| BETA Your feedback will  | help us to improve this service.  |                                       |
| NHSBSA MW UAT            |                                   | What you can do                       |
| Dashboard                |                                   |                                       |
| Tasks by stage List      | ings by user                      | Create a job listing                  |
| · · · · · ·              |                                   | Search for a listing                  |
| Showing tasks for        |                                   | Search for an applicant               |
| All users                | ~                                 |                                       |
| <u>Draft</u>             | 23 - on track 20, overdue 3       | Manage the account                    |
|                          |                                   | Manage users                          |
| Approvals                | 4 - on track 0, due 2, overdue 2  | At risk applicants                    |
|                          |                                   | Accredited logos                      |
| Published                | 9                                 | (KPIs)                                |
|                          |                                   | Approval settings                     |
| Shortlisting             | 15 - on track 6, due 3, overdue 6 | <u>Departments</u>                    |
|                          |                                   | cautions                              |
| Interviews               | 10 - on track 0, overdue 10       | Welsh listings                        |
|                          | i on track o, overdue to          | Moving applicants to other            |
| Ready to offer           | 6 - on track 0, overdue 6         | accounts                              |
| <u></u>                  |                                   |                                       |
| Conditional offers       | 1 and the later of the later      | Documents and                         |
| conditional oriers       | I - on track 0, overdue 1         | templates                             |
| -                        |                                   | Overview of your organisation         |
| Pre-employment<br>checks | 0                                 | Supporting information library        |
|                          |                                   | Contract templates                    |
| Contracts                | 7 - on track 0, overdue 7         | <u>Otter tetter templates</u>         |
|                          | -                                 |                                       |

#### Manage contracts

This page gives you instructions for how to manage a contract.

**Important:** In this example, you've sent a contract to the applicant.

Find the applicant and complete the following steps:

- 1. Select the 'Showing tasks for' dropdown to filter tasks for each user (optional).
- 2. Select the 'Showing tasks' dropdown to filter the tasks shown (optional).
- 3. Select the 'Applicant' link to view the applicant's details (optional).
- 4. Select the 'Job title' link to view the job details (optional).
- 5. Select the '<u>Manage Contract</u>' link.

| <b>NHS</b> Jobs                      |                                                |                         | You're viewir<br>Signed in as | ng NHSBSA MW UAT <u>Change</u><br>Michael Wardman Sign Out |
|--------------------------------------|------------------------------------------------|-------------------------|-------------------------------|------------------------------------------------------------|
|                                      |                                                |                         | Shi                           | ow tasks for all accounts                                  |
| BETA Your feedba                     | <u>ck</u> will help us to improve this service | ē.                      |                               |                                                            |
| Go back                              |                                                |                         |                               |                                                            |
| NHSBSA MW UA                         | Т                                              |                         |                               |                                                            |
| Contracts                            |                                                |                         |                               |                                                            |
| Showing tasks for                    |                                                |                         |                               |                                                            |
| 1 All users                          | ~                                              |                         |                               |                                                            |
| Showing tasks                        |                                                |                         |                               |                                                            |
| 2 All                                | ~                                              |                         |                               |                                                            |
| Contracts                            |                                                |                         |                               |                                                            |
| Applicant                            | Job title                                      | Deadline                | Task                          | What needs doing next                                      |
| 3 michael wardman<br>AR-221125-01816 | Administration Manager<br>A0201-22-2612        | 09 Dec 2022<br>ON TRACK | Contract sent                 | Manage contract 5                                          |
|                                      |                                                |                         |                               |                                                            |
|                                      |                                                |                         |                               |                                                            |
|                                      |                                                |                         |                               |                                                            |
| Privacy policy Term                  | s and conditions Accessibility Star            | tement Cookies          | Help and guidance             |                                                            |
| rivacy policy lettin                 | Accessionly Sta                                | concite coordes         | new and galaance              | © Crown copyright                                          |

### Manage the applicant's contract

This page gives you instructions for how to manage the applicant's contract.

**Important:** You do not have to complete an action on this page, you can wait for the applicant to respond. If you accept the contract on the applicant's behalf, you're confirming that the applicant has agreed to all the terms and conditions in the contract.

To manage the applicant's contract, complete the following steps:

- 1. Select an answer:
  - <u>'Accept contract on applicant's behalf'</u>
  - 'Edit and resend contract'
  - 'Withdraw job offer and contract'
- **2.** Select the 'Continue' button.

|                   |                                                                                                    | You're viewing NHS Training and Support | <u>Change</u> |
|-------------------|----------------------------------------------------------------------------------------------------|-----------------------------------------|---------------|
| NH                | <b>S</b> Jobs                                                                                                    | Signed in as <u>Liam M1</u>             | Sign Out      |
| BETA              | A Your <u>feedback</u> will help us to improve this service.                                                                          |                                         |               |
| < Go bac          | ck                                                                                                    |                                         |               |
| Man               | nage wayne Liddle's contract                                                                                                    |                                         |               |
| You do<br>applica | o not have to complete an action on this page, you can ant to respond.                                                                | wait for the                            |               |
| What              | would you like to do?                                                                                                    |                                         |               |
| A<br>Yu<br>ai     | Accept contract on applicant's behalf<br>/ou're confirming that the applicant has agreed to all th<br>and conditions in the contract. | he terms                                |               |
| 1<br>0 ec<br>0 w  | dit and resend contract<br>Withdraw job offer and contract                                                                            |                                         |               |
| 3 Conti           | inue                                                                                                    |                                         |               |
|                   |                                                                                                    |                                         |               |
| <u>Privacy p</u>  | policy. Terms and conditions Accessibility Statement Co.                                                                              | okies How to create and publish jobs    | vn copyright  |

Tip: If you don't want to do any of the options, select the '< Go back' link.

If you're waiting for the applicant to respond, you've reached the end of this user guide.

#### When did the applicant accept the contract?

This page gives you instructions for how to confirm when the applicant accepted the contract.

**Important:** You'll only see this page if you're accepting the contract on behalf of the applicant.

To confirm when the applicant accepted the contract, complete the following steps:

- 1. In the Day, Month and Year boxes, enter the details.
- 2. Select the '<u>Save and continue</u>' button.

|   | NHS Jobs                                                            | You're viewing <b>NHS Training and Suppor</b><br>Signed in as <u>Liam M</u> | t <u>Change</u><br>11 Sign Out |  |  |
|---|---------------------------------------------------------------------|-----------------------------------------------------------------------------|--------------------------------|--|--|
|   | BETA Your <u>feedback</u> will help us to improve this service.     |                                                                             |                                |  |  |
|   | K Go back<br>When did the applicant accept the contract?            |                                                                             |                                |  |  |
| 1 | Day Month Year                                                      |                                                                             |                                |  |  |
|   | Privacy, policy Terms and conditions Accessibility Statement Cookie | s <u>How to create and publish jobs</u><br>© Cr                             | own copyright                  |  |  |

Tip: You must enter the date in the DD-MM-YYYY format. For example,12 01 2019.

### Contract accepted on behalf of the applicant

This page shows confirmation you've accepted the contract on behalf of the applicant.

**Important:** An email is sent to the applicant telling them you've accepted the contract on their behalf.

To go back to your dashboard, complete the following step:

**1.** Select the 'Go back to your dashboard' button.

| NHS Jobs                                                                                                    | You're viewing NHS Training and Support <u>Change</u><br>Signed in as <u>Liam M1</u> Sign Out |
|----------------------------------------------------------------------------------------------------|-----------------------------------------------------------------------------------------------|
| BETA Your <u>feedback</u> will help us to improve this service.                                                               |                                                                                               |
| <b>Contract accepted</b><br>You've updated the status for the Learning Consulta<br>contract to wayne Liddle                   | ant                                                                                           |
| We've sent an email to wayne Liddle telling them you've accepted th<br>contract on their behalf.<br>Go back to your dashboard | ne                                                                                            |
| Privacy policy Terms and conditions Accessibility Statement Cookies                                                           | How to create and publish jobs<br>© Crown copyright                                           |

You've accepted the contract on behalf of the applicant and reached the end of this user guide.

## Check the details of the contract and send it

This page gives you instructions for how to check the details of the contract and send it.

**Important:** You'll only see this page if you're editing and resending the contract. You can add more terms to this contract. They will not be added to the original contract template. When you're satisfied the details are correct, send this contract to the applicant.

To check, change and confirm the details of the contract and send it, complete the following steps:

- **1.** Select a 'Change' link (optional).
- **2.** Select the 'Add another' button (optional).
- 3. Select the 'preview the contract' link (optional).
- 4. Select the 'download the contract' link (optional).
- 5. Select the '<u>Send now</u>' button.

|   |                                                                                                    |                                                                                                    | You're viewing <b>Dan Moore</b> | training     | account      |
|---|----------------------------------------------------------------------------------------------------|----------------------------------------------------------------------------------------------------|---------------------------------|--------------|--------------|
|   | NHS Jobs                                                                                                    |                                                                                                    | Signed in as Dan N              | <b>Aoore</b> | Sign Out     |
|   | < Go back<br>Check the de<br>Manager cor<br>Moore<br>Any changes you<br>the original temp                                                            | etails of the permanent Tea<br>ntract and send it to Danny<br>make to these employment terms will not up<br>late.                                | m                               |              |              |
|   | Location                                                                                                    | 1 Street<br>Town<br>AA1 1AA                                                                                                    | <u>Change</u>                   |              |              |
|   | Working pattern                                                                                                    | Full-time                                                                                                    | Change                          |              |              |
|   | Number of hours or<br>sessions a week                                                                                                    | 37.5 hours a week                                                                                                    | Change 1                        |              |              |
|   | Pay scheme                                                                                                    | Agenda for Change                                                                                                    |                                 |              |              |
|   | Band                                                                                                    | Band 5                                                                                                    |                                 |              |              |
|   | Pay                                                                                                    | £25000 a year                                                                                                    | Change                          |              |              |
|   | Start date                                                                                                    | 21 December 2023                                                                                                    | Change                          |              |              |
|   | Type of agreement                                                                                                    | A contract of employment                                                                                                    | Change                          |              |              |
|   | Contract template                                                                                                    | Contract Offer                                                                                                    | Change                          |              |              |
|   | Supporting<br>information                                                                                                    | No supporting information added                                                                                                    | Change                          |              |              |
| 2 | Additional terms of<br>You can add more ter<br>original template<br>Add another<br>Send the contract<br>When you're satisfied<br>employment to the a | of employment<br>rms to this contract. They will not be added to<br>t<br>t<br>t<br>t that the details are correct, send this contra<br>pplicant. | t of                            |              |              |
| 5 | You can also:<br>preview the contr<br>download the cor<br>Send now                                                                                   | act (PDF, 4 KB) or 3<br>htract (PDF, 4 KB). 4                                                                                                    |                                 |              |              |
|   | Privacy policy Terms a                                                                                                    | nd conditions Accessibility Statement Cookies                                                                                                    | Help and guidance               | © Cro        | wn copyright |

**Tip:** The offer letter document is in a portable document format (PDF). To find out how to change the contract, go to the '**How to issue a contract in NHS Jobs**' user guide or video from the '**Issue a contract**' section of the '<u>Help and support for employers</u>' webpage.

### **Updated contract sent**

This page shows confirmation you've sent the updated contract.

**Important:** You'll only see this page if you've updated and sent the contract. The applicant will be able to view and accept the contract in their NHS Jobs online account. They might contact you if they need more information or to ask questions. The NHS Jobs service will let you know when they accept the contract.

To go back to your dashboard, complete the following step:

1. Select the 'Go back to your dashboard' button.

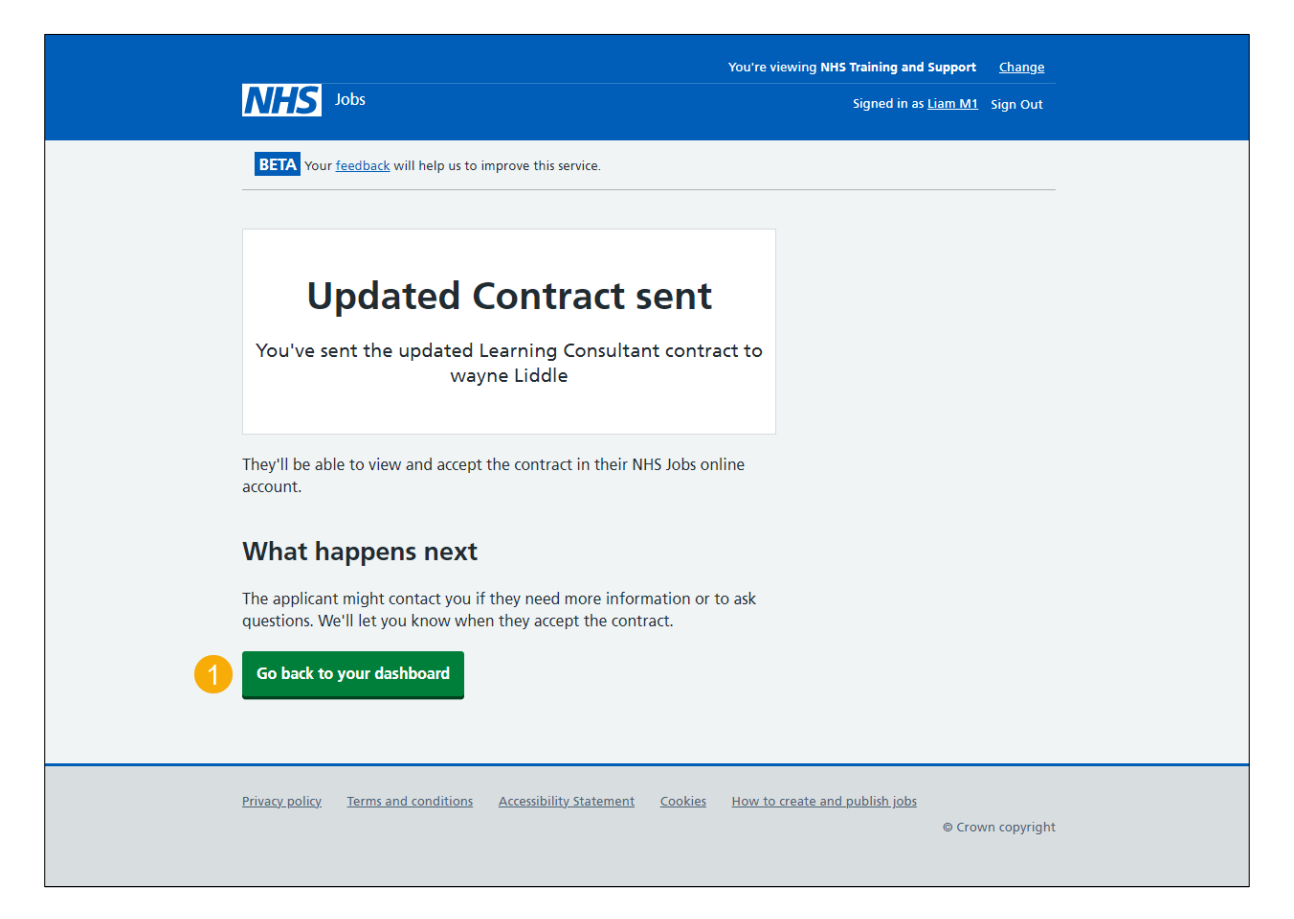

You've edited and resent the contract and reached the end of this user guide.

#### Withdraw your job offer and contract

This page gives you instructions for how to withdraw your job offer and the contract.

**Important:** You'll only see this page if you're withdrawing the job offer and the contract. Describe why you're withdrawing the job offer and contract. This is only for internal use.

To withdraw your job offer and the contract, complete the following steps:

- 1. In the Withdraw reason box, enter the details.
- 2. Select the 'Save and continue' button.

|   | Jobs                                                                                     | You're viewing NHS Training and Support<br>Signed in as <u>Liam M1</u> | <u>Change</u><br>Sign Out |
|---|------------------------------------------------------------------------------------------|------------------------------------------------------------------------|---------------------------|
|   | BETA Your <u>feedback</u> will help us to improve this service.                          |                                                                        |                           |
|   | K Go back<br>Withdraw your job offer and contract?                                       |                                                                        |                           |
|   | Describe why you're withdrawing the job offer and contract. This is<br>for internal use. | only                                                                   |                           |
| 1 |                                                                                          |                                                                        |                           |
| 2 | Save and continue                                                                        | ~                                                                      |                           |
|   |                                                                                          |                                                                        |                           |
|   | Privacy.policy Terms and conditions Accessibility.Statement Cookies                      | How to create and publish jobs<br>© Crov                               | vn copyright              |

#### Job offer and contract withdrawn

This page shows confirmation you've withdrawn the job offer and the contract.

To return to your dashboard, complete the following step:

1. Select the 'Return to dashboard' button.

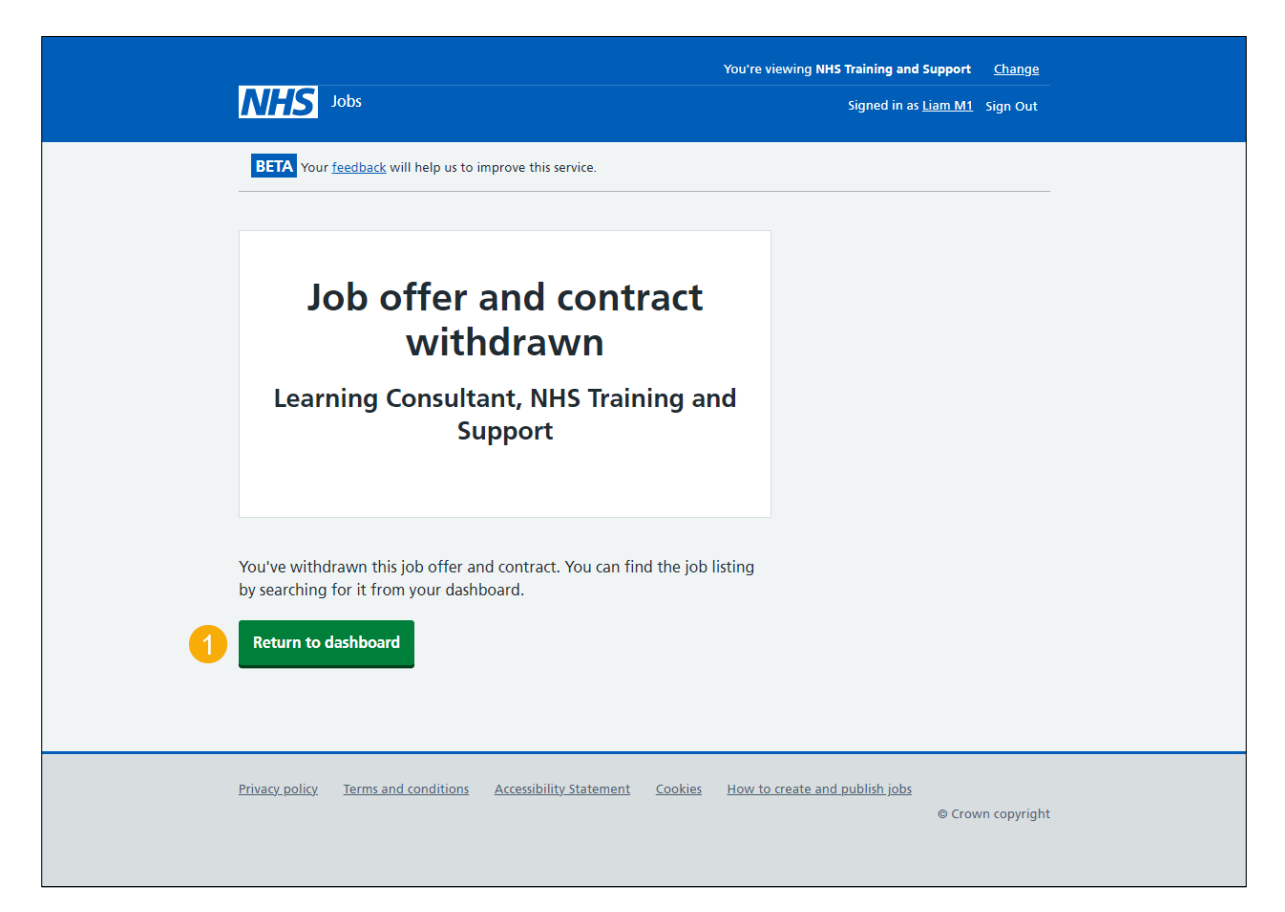

**Tip:** To find out how to make an offer to another applicant, go to the '**How to make a job** offer in NHS Jobs' user guide or video from the '**Make a job offer**' section of the '<u>Help and</u> support for employers' webpage. To find out how to end the recruitment, go to the '**How to** end a recruitment in NHS Jobs' user guide or video from the '**End a recruitment**' section of the '<u>Help and support for employers</u>' webpage.

You've withdrawn the job offer and the contract and reached the end of this user guide.